Sveučilište u Zagrebu Pravni fakultet

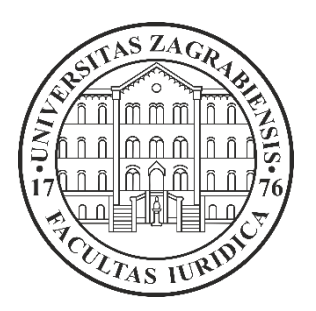

# Upute za prijavu na studentski e-mail

Zagreb, 2025.

# VAŽNO!

Svi studenti Pravnog fakulteta u Zagrebu upisom na studij dobivaju adresu e-pošte na domeni @student.pravo.hr.

Za službenu komunikaciju unutar Fakulteta **obvezno** je korištenje adrese e-pošte @student.pravo.hr.

Na poruke poslane s drugih privatnih adresa nastavnici i stručne službe Fakulteta neće odgovarati.

Fakultet obavijesti šalje isključivo na adrese e-pošte @student.pravo.hr.

### Korak 1. Informacija o studentskom e-mailu

Informaciju kako glasi vaš studentski e-mail pronaći ćete na Studomatu.

Studomatu se pristupa pomoću internetskog preglednika putem poveznice Prijava na Studomat.

Za prijavu u Studomat koristite opciju: Prijava s AAI@EduHr elektroničkim identitetom (slika 1.).

| 💌 STCE 🤅 Isvu                                       |
|-----------------------------------------------------|
| STUDOMAT                                            |
| Prijava s AAI@EduHr elektroničkim identitetom       |
| AAI@EduHr                                           |
| Prijava putem eduGAIN-a                             |
| <b>K</b> eduGAIN                                    |
| Prijava s privremenom lozinkom - brucoši<br>Brucoši |
| For English version click here                      |
| 2025.07.1                                           |

Slika 1.

U polje **Username** unosite korisnčko ime koje ste zaprimili putem SMS poruke, npr. ihorvat@pravo.hr (slika 2.).

U polje **Password** unosite novu vlastito kreiranu lozinku (slika 2.).

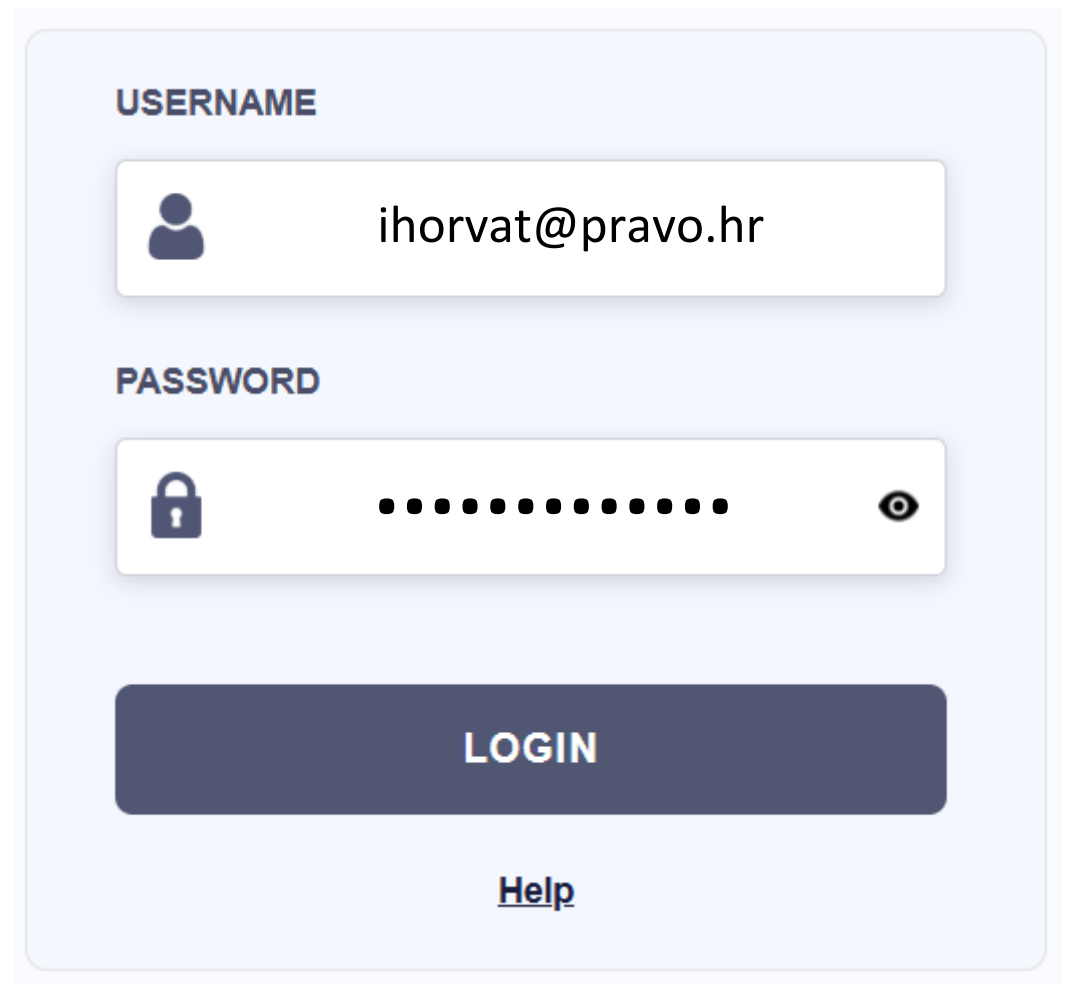

Slika 2.

Nakon unosa traženih podataka odaberite opciju Login (slika 2.).

Zatim, u izborniku s lijeve strane odaberite opciju Potvrde (slika 3.).

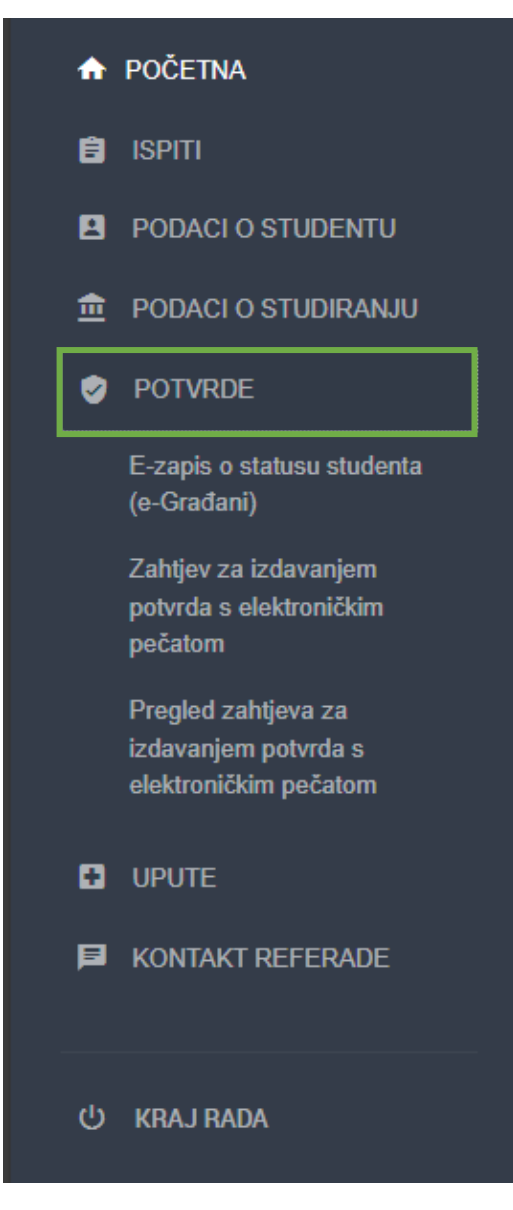

Slika 3.

Nakon toga, potrebno je odabrati opciju **Zahtjev za izdavanjem potvrda s elektroničkim pečatom** (slika 4.).

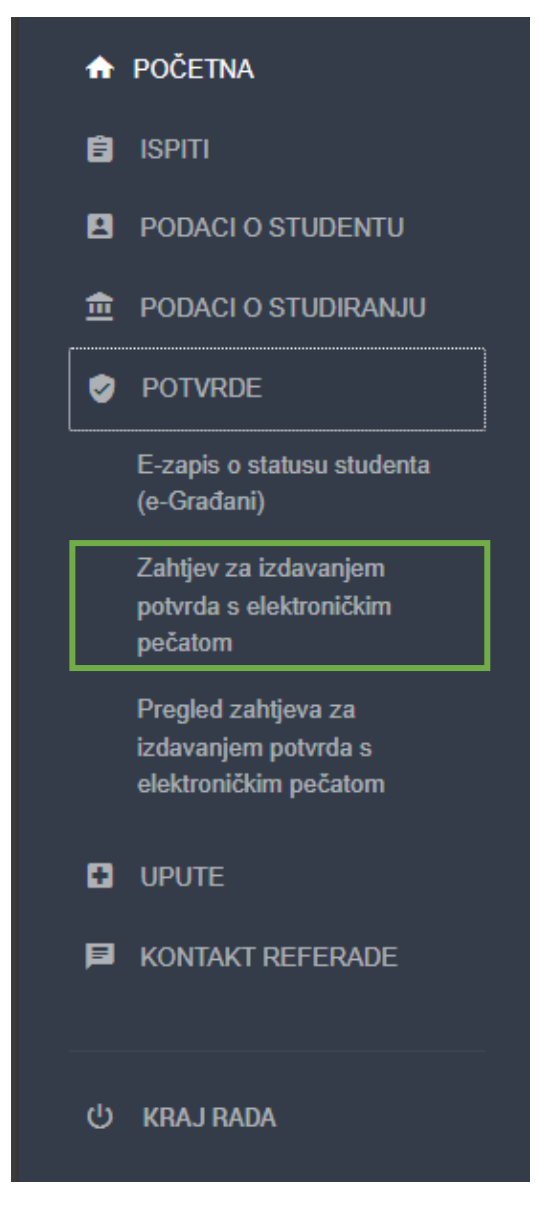

Slika 4.

Ovdje vam je dostupna informacija kako glasi vaša studentska e-mail adresa, formata **ime.prezime@student.pravo.hr** (slika 5.).

| Vrsta potvrde                                                                             |                       |  |  |
|-------------------------------------------------------------------------------------------|-----------------------|--|--|
| <sup>2</sup> otvrda o upisu za internacionalnu uporabu (elektronički pečat)               | Odaberi vrstu potvrde |  |  |
| <sup>2</sup> otvrda o upisu s prijepisom ocjena za internac. uporabu (elektronički pečat) | Odaberi vrstu potvrde |  |  |
| <sup>2</sup> otvrda o upisu (elektronički pečat)                                          | Odaberi vrstu potvrde |  |  |
| Potvrda o upisu s prijepisom ocjena (elektronički pečat)                                  | Odaberi vrstu potvrde |  |  |

Slika 5.

### Korak 2. Prijava na studentski e-mail

Studentskom e-mailu se pristupa pomoću internetskog preglednika putem poveznice <u>studentski e-</u> mail.

#### Korak 3. Unos e-adrese i lozinke

U dostupno polje unosite e-mail na visokom učilištu, pazeći da je domena @student.pravo.hr već upisana (slika 6.).

Npr. student Ivan Horvat ima e-mail adresu ivan.horvat@student.pravo.hr te on u dostupno polje upisuje samo podatak ivan.horvat (slika 6.).

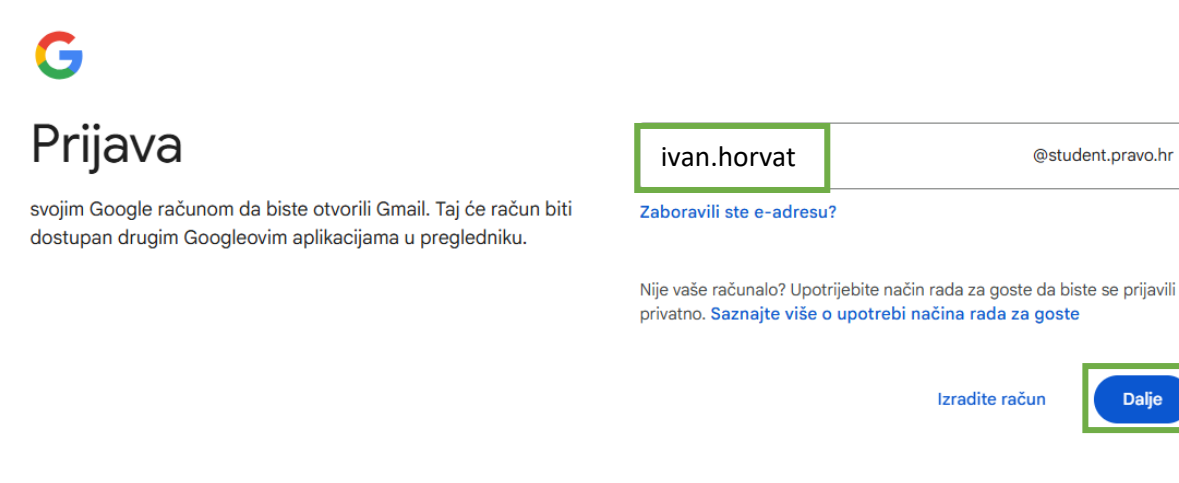

Slika 6.

Nakon upisanog traženog podatka odaberite opciju Dalje (slika 6.).

U dostupno polje unosite novu vlastito kreiranu lozinku (slika 7.).

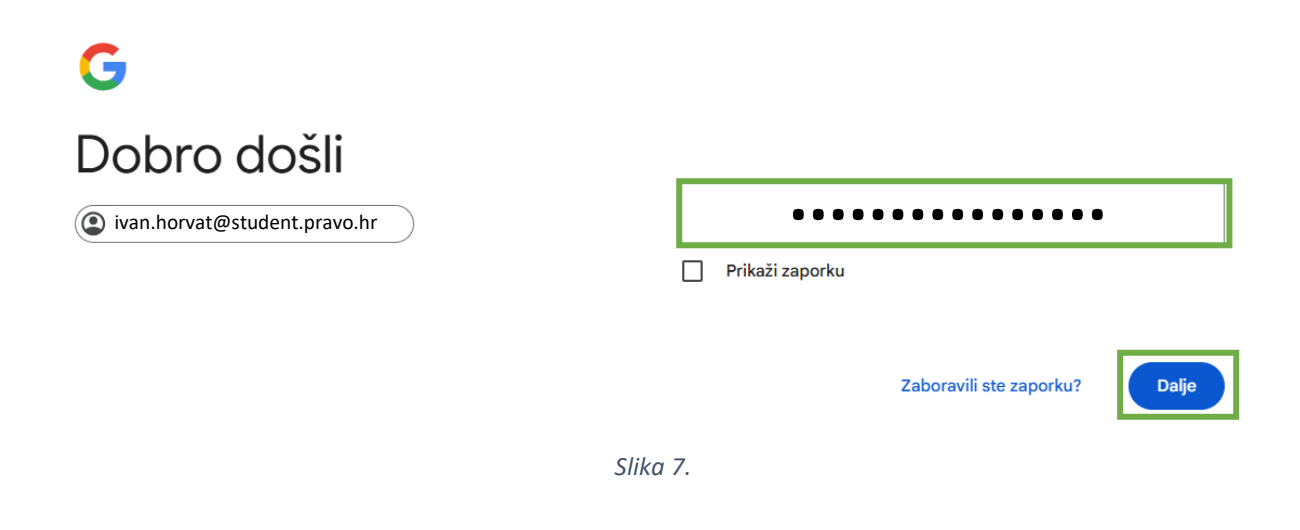

Nakon upisanog traženog podatka odaberite opciju Dalje (slika 7.).

Nakon uspješno upisanih traženih podataka prijavljeni ste na studentski e-mail (slika 8.).

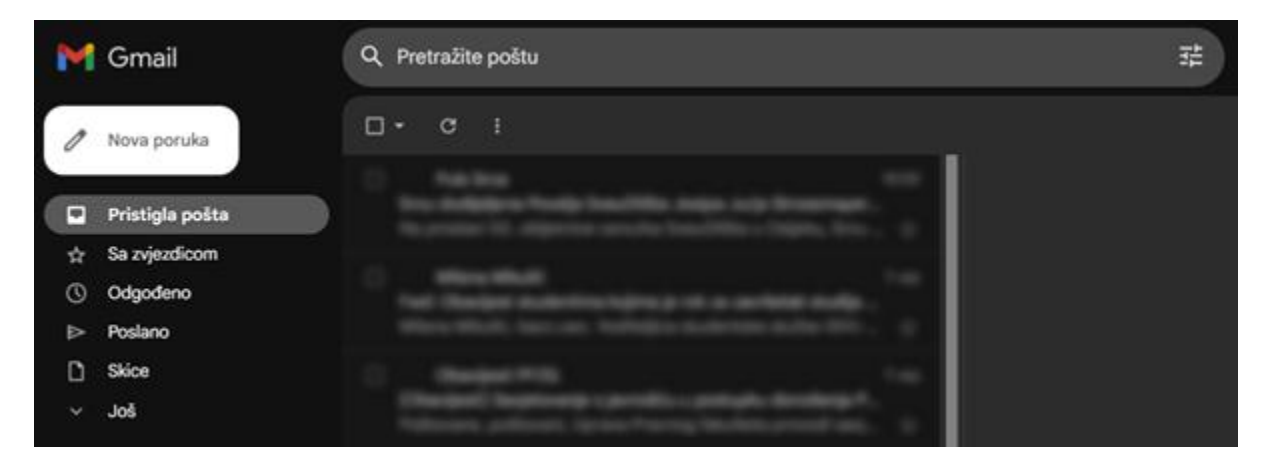

Slika 8.